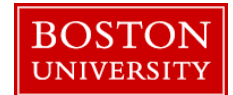

When the planning process has ended Managers, ECM Recommenders and Approvers have the ability to print out Compensation Statements which summarize the increases that an employee might have received.

The instructions below will show how a Manager, ECM Recommender or Approver can load and view the comp statements for the areas they might have access to. If you have any questions on this or any other ECM process please contact <a href="https://www.hrcmp@bu.edu">https://www.hrcmp@bu.edu</a>

| BOSTON<br>UNIVERSITY                                                                                                    | How to load the ECM Compensation Statements for ECM:                                                                                                    |
|----------------------------------------------------------------------------------------------------|----------------------------------------------------------------------------------------------------|
| Home         Employee Self-Service         Manager Self-Service         Payroll Coordinator         Organizational Chart         Merit Approver                                                                                                    | For ECM Recommenders and Approvers                                                                                                    |
| Merit Approver Reports   Plan and Submit  Review and Approve  Compensation Information                                                                                                    | <ol> <li>Log on to BUworks Central: <u>www.bu.edu/buworkscentral</u></li> <li>Depending on your access, click the Merit Approver or Merit<br/>Recommender tab (in this example, the Merit Approver Tab is displayed)</li> <li>Click on Compensation Information</li> </ol> |
| Home       Employee Self-Service       Manager Self-Service         Team       Organization       Overview       Employee Photo <ul> <li>Services</li> <li>Employee Information</li> <li>General Information</li> <li>Tracking#:</li> <li>Specific Search</li> <li>Display Working Times</li> <li>Display Working Times</li> <li>Employee Information</li> <li>Employee Working Times</li> <li>Display Working Times</li> <li>Environ</li> <li>Environ</li>       &lt;</ul> | <ul> <li>For Managers</li> <li>1. Log on to BUworks Central: www.bu.edu/buworkscentral</li> <li>2. Click on the Manager Self-Service tab</li> <li>3. On the left side menu under the Employee Compensation header, click on Compensation Information</li> </ul>            |

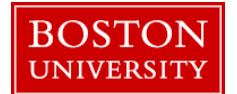

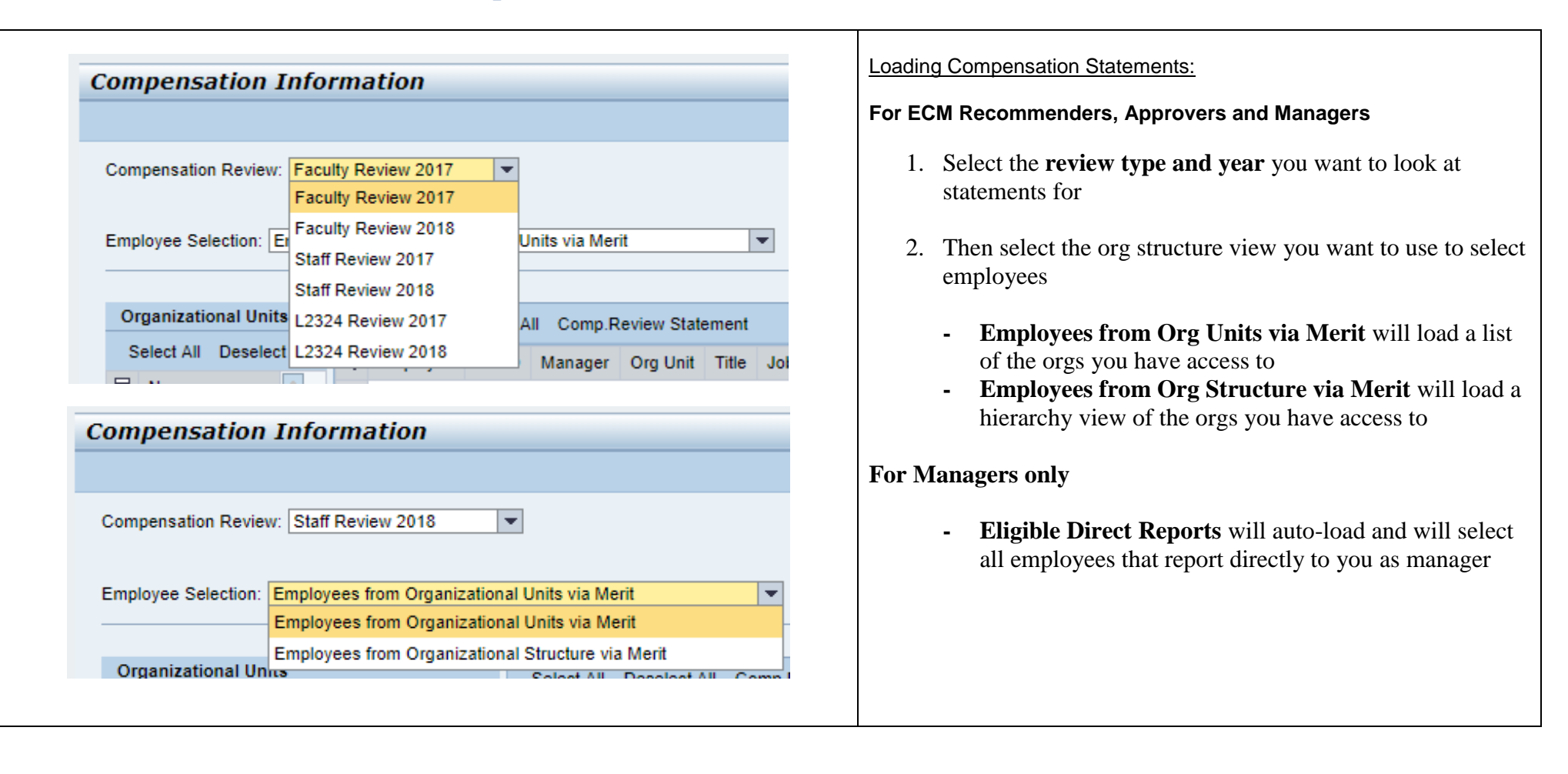

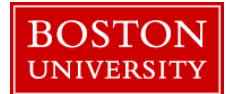

| Compensation Information                                                                                                    |                                                                        |
|----------------------------------------------------------------------------------------------------|------------------------------------------------------------------------|
|                                                                                                    | How to Salact Employage                                                |
| Compensation Review: Staff Review 2017                                                                                                    | How to Select Employees.                                               |
|                                                                                                    | For FCM Pocommonders, Approvers and Managers                           |
| Employee Selection: Employees from Organizational Units via Merit                                                                                                    | Tor Low Recommenders, Approvers and Managers                           |
|                                                                                                    | 1 If you selected <b>Employees from Org Units via Merit</b> find and   |
| Organizational Units                                                                                                    | click on the org name you want to load and then click <b>Start</b>     |
| Select All Deselect All Deselect All Comp.Review Statement                                                                                                    | That will load the employees that are in that org. To view that        |
| Logicit All Descrict All Descrict All D | employee's comp statement click the line with their name and           |
| SHUMAK HOUSTON U47978546 EDWIN RAMONES HR - Systems                                                                                                    | then click Comp Review Statement                                       |
|                                                                                                    |                                                                        |
|                                                                                                    |                                                                        |
| HK Business Partners, Talent                                                                                                    |                                                                        |
| HR PIC Students Unit                                                                                                    | OR                                                                     |
| HR Service Center                                                                                                    |                                                                        |
| HR TBD                                                                                                    | 2. If you selected Employees from Org Structure via Merit              |
| HR VPAS/Umbrella                                                                                                    | navigate the hierarchy to the org name you want to load and            |
| HRC Administration                                                                                                    | then click <b>Start.</b> That will load the employees that are in that |
| HRIS Testing Org Unit                                                                                                    | org. To view that employee's comp statement click the line with        |
| -luman Behavior 🗸                                                                                                    | their name and then click <b>Comp Review Statement</b>                 |
| t                                                                                                    |                                                                        |
|                                                                                                    | For Managers Only:                                                     |
|                                                                                                    |                                                                        |
| pensation Information                                                                                                    | If you are a manager and used the <b>Direct Reports</b> option the     |
|                                                                                                    | names of your direct reports will load to select the comp              |
|                                                                                                    | statements highlight their name and click Comp Review                  |
| Jation Review: ISTATI Review 2017                                                                                                    | Statement                                                              |
|                                                                                                    |                                                                        |
| vyee Selection: Employees from Organizational Structure via Merit                                                                                                    |                                                                        |
|                                                                                                    |                                                                        |
| janizational Structure            Image: Select All Deselect All Deselect All Comp.Review Statement                                                                                                    |                                                                        |
| Operations     Org Unit     Decision Office State     Decision Office State     Decision O  |                                                                        |
| Budget Planning & Institutional Research SHUMAK HOUSTON U47978546 EDWIN RAMONES HR - Systems                                                                                                    |                                                                        |
| ▼ Human Resources                                                                                                    |                                                                        |
| ▼ HR - Ops, Comp, HRIS                                                                                                    |                                                                        |
| HR - Compensation                                                                                                    |                                                                        |
| ✓ HR - Operations, HRIS                                                                                                    |                                                                        |
| ▼ HR - Information Systems                                                                                                    |                                                                        |
| HR - Systems                                                                                                    |                                                                        |
| NHP - Service Center                                                                                                    |                                                                        |

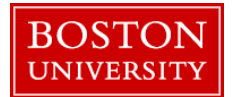

| BOSTON<br>UNIVERSITY                                                                                                    |                                                                                                    |                                                                      | Once the Compensation Statement loads they can be saved or printe through the Browser. |
|----------------------------------------------------------------------------------------------------|----------------------------------------------------------------------------------------------------|----------------------------------------------------------------------|----------------------------------------------------------------------------------------|
| Compensat                                                                                                    | tion Statement                                                                                                    |                                                                      |                                                                                        |
|                                                                                                    | Houston,<br>HO<br>Increase Effective:                                                                                                    | <b>Shumak</b><br>CM Admin<br>AP75<br>J99999999<br>01/01/2018         |                                                                                        |
| Linking your pay and performance                                                                                                    |                                                                                                    |                                                                      |                                                                                        |
| Boston University's staff compensation program is intended to p<br>attract, retain, and engage highly qualified administrators and si<br>faculty, non-unionized positions.<br>Your annual cycle cash compensation for the 2017 performance<br>Off-cycle pay activity is not reflected in this statement.                                                                                        | provide market competitive salaries that will enable the U taff. The principles of this program are intended to cover<br>e year are summarized in the table below.    | niversity to<br>all non-                                             |                                                                                        |
| Boston University's staff compensation program is intended to p<br>attract, retain, and engage highly qualified administrators and si<br>faculty, non-unionized positions.<br>Your annual cycle cash compensation for the 2017 performance<br>Off-cycle pay activity is not reflected in this statement.<br>Performance Rating                                                                  | provide market competitive salaries that will enable the U<br>taff. The principles of this program are intended to cover<br>e year are summarized in the table below. | niversity to<br>all non-<br>ellent - 0004                            |                                                                                        |
| Boston University's staff compensation program is intended to p<br>attract, retain, and engage highly qualified administrators and si<br>faculty, non-unionized positions.<br>Your annual cycle cash compensation for the 2017 performance<br>Off-cycle pay activity is not reflected in this statement.<br>Performance Rating<br>Base Salary                                                   | e year are summarized in the table below.                                                                                                    | niversity to<br>all non-<br>ellent - 0004                            |                                                                                        |
| Boston University's staff compensation program is intended to p<br>attract, retain, and engage highly qualified administrators and si<br>faculty, non-unionized positions.<br>Your annual cycle cash compensation for the 2017 performance<br>Off-cycle pay activity is not reflected in this statement.<br>Performance Rating<br>Base Salary<br>Merit Increase<br>Adjustment<br>Total Increase | e year are summarized in the table below.<br>Exce<br>\$50,000.00<br>\$2,000.00<br>\$2,000.00<br>\$2,000.00<br>\$2,000.00<br>\$2,000.00<br>\$2,000.00<br>\$2,000.00    | niversity to<br>all non-<br>ellent - 0004<br>4.00%<br>0.00%<br>4.00% |                                                                                        |